# ケーブルスマホマイページの使い方 ケーブルスマホご利用者様は、ケーブルスマホマイページにて以下をご利用いただけます。

パスワード再発行、契約内容照会、クーポン残量照会、クーポン ON/OFF、 チャージ(クーポン購入)、チャージ履歴照会、プラン変更予約、 MNP 予約番号照会、通話料金明細照会

※MCTVマイページの登録が必要です。(<u>https://mypage.mctv.jp/</u>)

MCTVマイページの登録方法

| 松阪ケーブルテレビのホームページ                                        |                                                                               |
|---------------------------------------------------------|-------------------------------------------------------------------------------|
| (https://www.mctv.jp/)を開き、<br>【MCTVマイページ】を<br>タップして下さい。 | <ul> <li>         ・ MCTVマイページ契約内容/料金明細ほか     </li> </ul>                      |
| MCTVマイページQRコード                                          | <ul> <li>ケーブルスマホマイ 通話明細/プラン変更予</li> <li>ページ 約ほか</li> <li>My auログイン</li> </ul> |
|                                                         | (旧auお客さまサポー <sup>ケーフルプラス電話明細<br/>ほか<br/>ト) WebメールMCTVメール送受信</sup>             |
|                                                         | ▶ ポータルサイ メールアドレス変更/転送設定ほ<br>▶ か                                               |
|                                                         |                                                                               |

| 【MCTVマイページ】の                                                | <b>Мट्टैТV</b> МСТ V र 1 ぺ – ジ                                                                                                  |
|-------------------------------------------------------------|----------------------------------------------------------------------------------------------------|
| 【1)テレビ・インターネット・電話をご利用のお客<br>様】をタップして下さい。                    | ログインID(MCTVお客様番号)とパスワードを入力してログイン<br>てください。<br>※ログインID(MCTVお客様番号)は9ケタの数字です。お分かりに<br>らない場合は、MCTVサービス契約者ご本人様よりお電話にてお問い<br>合わせください。 |
|                                                             | ログインはこちら<br>ログインID<br>パスワード<br>ログイン<br>・<br>・<br>※パスワードを忘れた方は <u>こちら</u> へ                                                      |
|                                                             | 初めてご利用になる方はパスワードを発行してください。<br>1)テレビ・インターネット・電話をご利用のお客様<br>2)上記以外のお客様<br><u>MCTVマイページQ&amp;Aはこちら</u><br><u>お問い合わせはこちら</u>        |
| 「加入者番号(お客様番号)」<br>「ご契約者様名」<br>「ご登録お電話番号」を入力し<br>「送信」をタップすると | NGTV<br>ログイン>>パスワード発行<br>パスワード発行<br>下記のフォームに入力して送信してください。<br>加入者番号                                                              |
| パスワードが発行されます。                                               | - 「 辺約 老 梯 久                                                                                                    |
| ※加入者番号がご不明な場合はスマホ受取書に<br>「ご加入者番号」に記載されている<br>9桁の数字をご入力ください。 |                                                                                                    |
| ご不明な場合は松阪ケーブルテレビまで<br>お問い合わせください。                           | 送信<br>※加入者番号(MCTVお客様番号)は9ケタの数字です。お分<br>かりにならない場合は、MCTVサービス契約者ご本人様よりお<br>電話にてお問い合わせください。                                         |

ケーブルスマホマイページの基本的な利用方法

手順 1

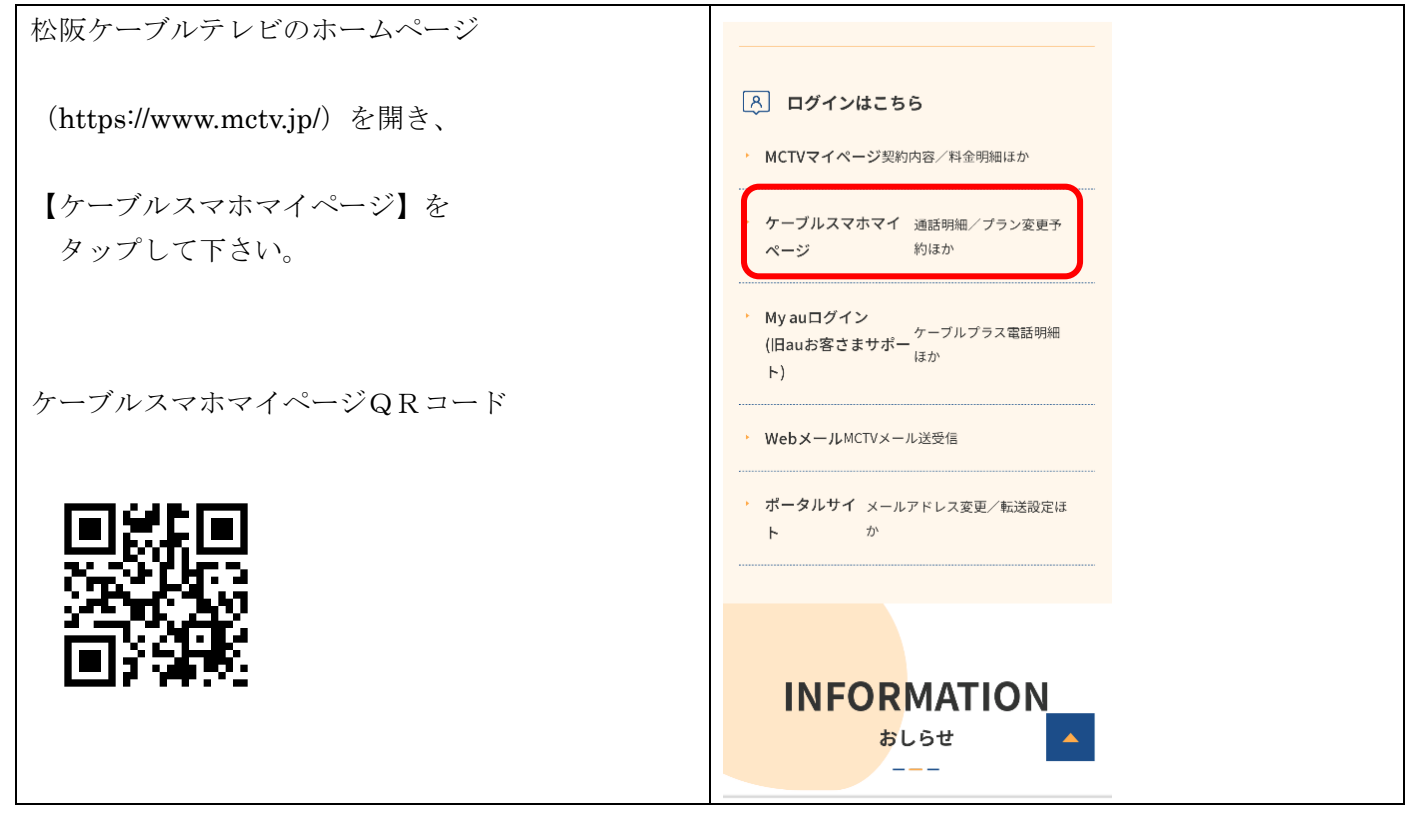

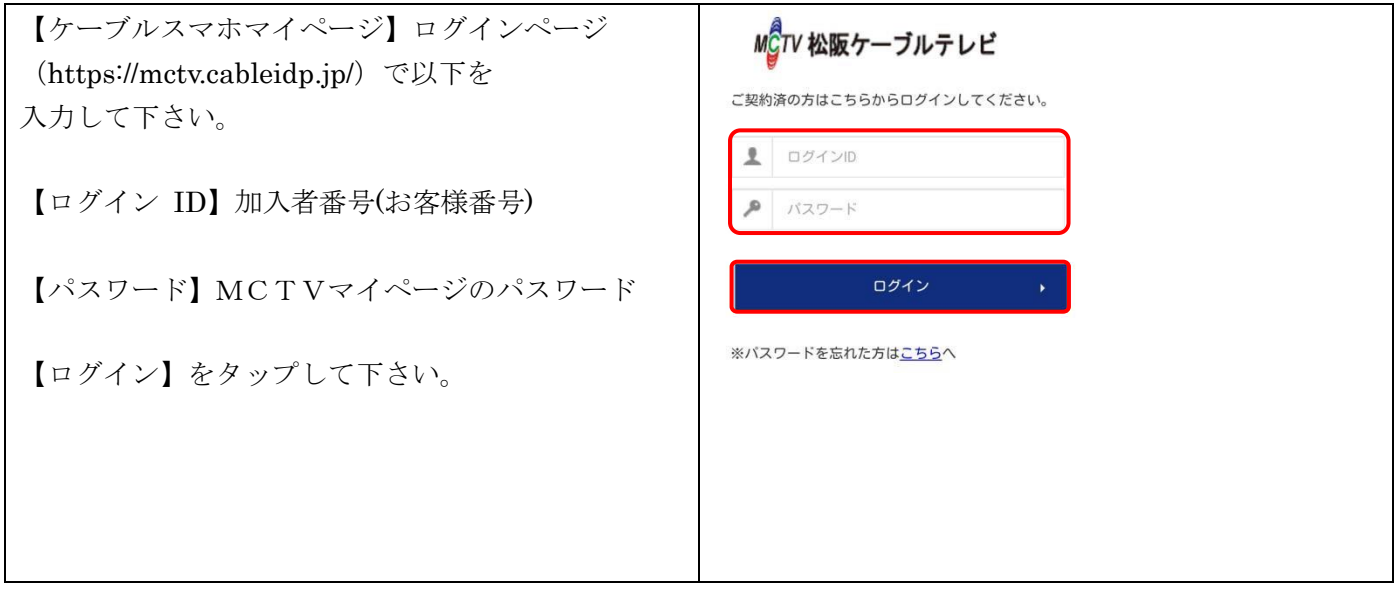

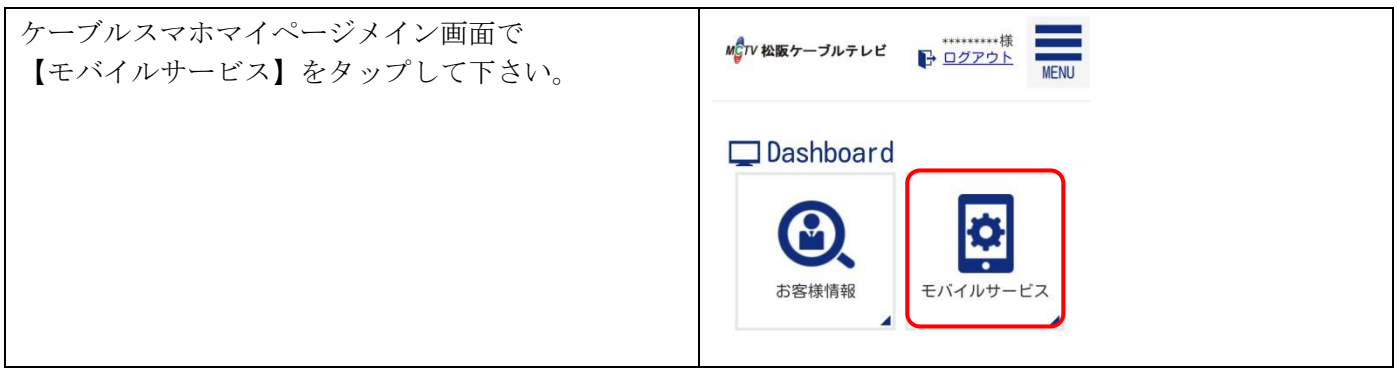

手順 4

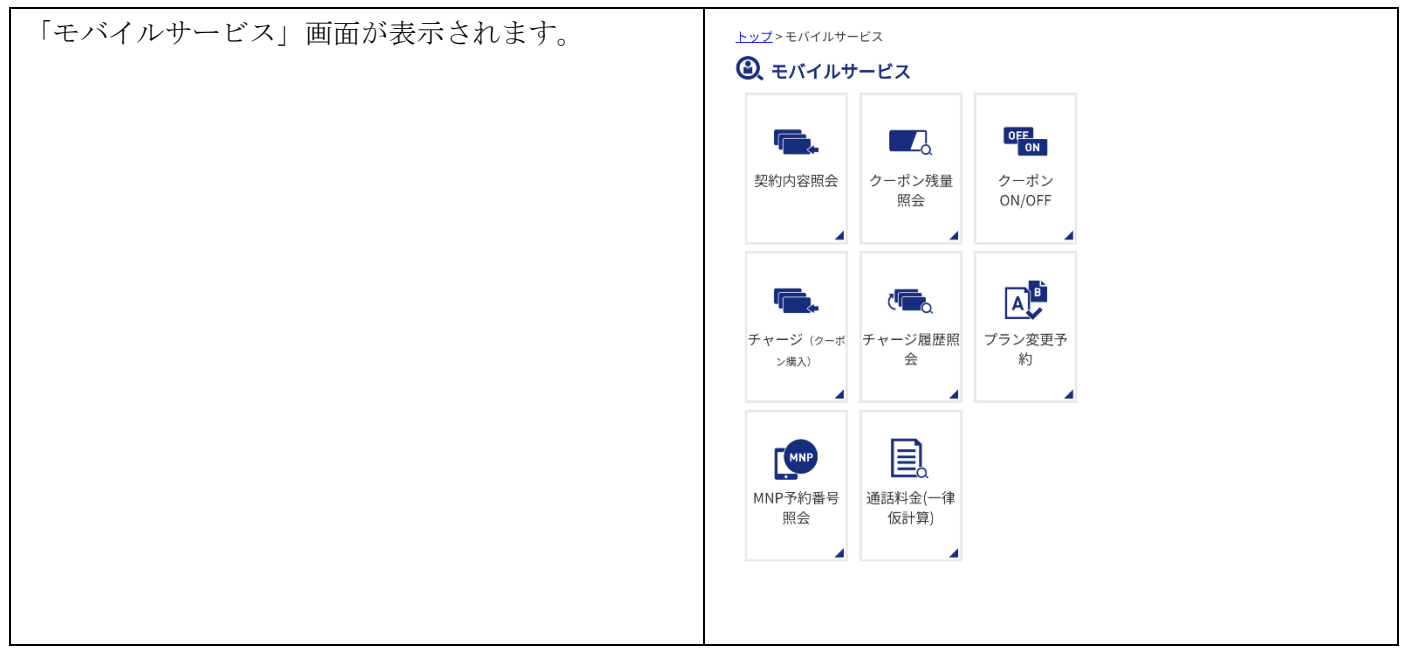

以下の操作方法は「モバイルサービス」画面が表示された状態から操作をして下さい。 ※メニュー画面に戻る場合は、画面下【戻る】ボタンをタップして下さい。 ブラウザの戻るボタンでは戻れません。

# 契約内容を照会する

### 手順 1

| 「モバイルサービス」画面で【契約内容照会】をタ |                                 |
|-------------------------|---------------------------------|
| ップして下さい。                |                                 |
|                         | 契約内容照会 クーボン残量 クーポン<br>照会 ON/OFF |
|                         |                                 |

### 手順 2

| 照会したい番号をタップして下さい。 | <ul> <li>SIM (電話番号) 選択</li> <li>詳細表示したい番号をお選びください。</li> <li>***********</li> </ul> |
|-------------------|------------------------------------------------------------------------------------|
|-------------------|------------------------------------------------------------------------------------|

| 契約内容照会画面が表示されます。 | 三、契約内容照会<br>お客様の現在のご契約情報は以下の通りです。 |                     |            |  |
|------------------|-----------------------------------|---------------------|------------|--|
|                  | ご契約情報                             |                     |            |  |
|                  |                                   | 回線サービ<br>スコード       | *****      |  |
|                  |                                   | 回線グルー<br>プコード       | *****      |  |
|                  | お客様の現在のご契約情報は以下の通りです。             | 電話番号                | *****      |  |
|                  |                                   |                     |            |  |
|                  | 契約状況                              | SIMカードサ<br>イズ       | nanoSIM    |  |
|                  |                                   | 利用開始日               | ****/**/** |  |
|                  |                                   | プラン                 | シングル 2GB   |  |
|                  |                                   | 契約状況                | サービス中      |  |
|                  |                                   | ご連絡先メ<br>ールアドレ<br>ス |            |  |
|                  |                                   |                     |            |  |

## クーポン残量を確認する

※Aプランのお客様は CATVmobile アプリをご利用ください。

手順 1

| 「モバイルサービス」画面で【クーポン残量照会】<br>をタップして下さい。 |                                      |
|---------------------------------------|--------------------------------------|
|                                       | 契約内容照会<br>ターボン残量<br>のN/OFF<br>のN/OFF |

手順 2

| 「回線グループ選択」画面で照会したい回線<br>(電話番号)をタップして下さい。 | ■ <sup>2</sup> クーポン残量照会 回線グループ<br>選択 |
|------------------------------------------|--------------------------------------|
|                                          | ・・・ シングル 2GB                         |
|                                          | • *****                              |

| バンドルクーポン残量照会画面が表示されます。                 | ■ <b>クーポン残量照会</b><br>クーポン残量を照会します。  |
|----------------------------------------|-------------------------------------|
| バンドルクーポンは翌月末まで繰越可能です。<br>有効期限別に表示されます。 | クーボン残量(有効期限 :****年<br>*月末日)         |
|                                        | クーボン残量(有効期限 :****年<br>*月末日)<br>60MB |
|                                        | クーボン残量(有効期限 :****年<br>*月末日) OMB     |
|                                        | クーボン残量(有効期限 :****年<br>*月末日)         |
|                                        | ■ SIMカード情報                          |
|                                        | 電話番号 SIMカード内のクーボ<br>ン               |
|                                        | ******** 5. 5MB                     |

#### クーポン ON/OFF を切り替える

クーポンを利用したくない(高速通信を必要としない)場合は ON/OFF の切り替えが可能です。 ※Aプランのお客様は CATVmobile アプリをご利用ください。

手順 1

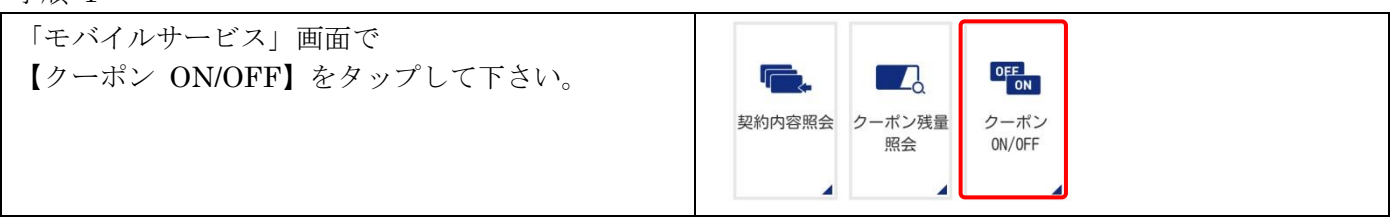

手順 2

| 現在の設定を確認の上、【ON】【OFF】を                                                | <sup>™</sup> クーポン0N/0FF |
|----------------------------------------------------------------------|-------------------------|
| タップして下さい。<br>(タップで ON・OFF が切り替わります)<br>OFF にすると通信速度が約 200kbps になります。 | ▶********【現在の設定: ON 】   |

チャージ (クーポン購入)

高速通信可能なクーポンを追加購入することができます。 ※Aプランはご利用いただけません。別途 CATVmobile アプリをご利用ください。

手順 1

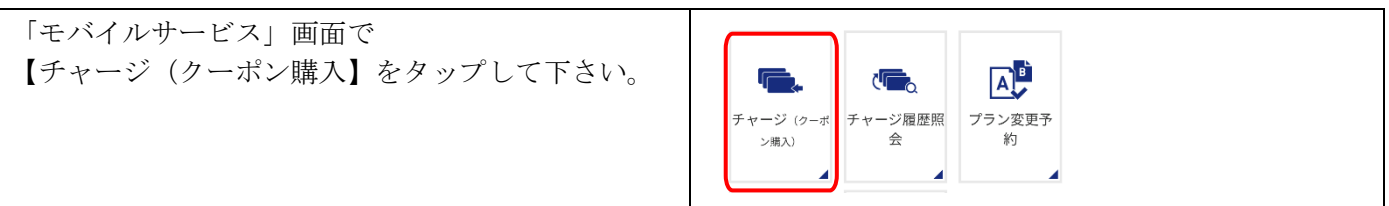

| クーポンを追加したい電話番号を<br>タップして下さい。 | <ul> <li>チャージ(クーポン購入) 回線</li> <li>グループ選択</li> <li>・・ シングル 20B</li> </ul> |
|------------------------------|--------------------------------------------------------------------------|
|                              | • *******                                                                |

| 内容を確認し【次へ】をタップして下さい。 | <ul> <li>チャージ(クーポン購入)</li> <li>追加ケーボンの購入を行えます。</li> <li>シングル 20B</li> </ul> |
|----------------------|-----------------------------------------------------------------------------|
|                      | 利用可能なクー 60MB<br>ポン                                                          |
|                      | 今月のチャージ チャージ履歴はありません<br>履歴                                                  |
|                      | クーボンの購入 データ容量追加1GB                                                          |
|                      | ※表示している金額は、全て税抜金額です。<br>次へ ・                                                |

### 手順 4

| サービス約款の内容に同意いただけましたら、    | ⋐ チャーシ                                                                                                    | 「(クーポン購入)−確認                      |  |
|--------------------------|----------------------------------------------------------------------------------------------------|-----------------------------------|--|
| チェックボックスにチェックを入れていただき、   | お申込内容をご確認ください。<br><b>購入内容</b>                                                                                                    |                                   |  |
| 【登録する】をタップし、追加クーポンの購入が完了 | 購入クーポン名                                                                                                    | データ容量追加1GB                        |  |
| します。                     | 追加容量                                                                                                    | 1GB                               |  |
| 追加クーポンは当月末まで有効です。        | 金額(税抜)                                                                                                    | ***円                              |  |
| (繰り越しはできません。)            | <ul> <li>※表示している金</li> <li>・・     <li>・・     </li> <li>・・      <li>・・     </li> <li>・・     </li> <li>・・     </li> <li>・・     </li> <li>・・     </li> <li>・・     </li> <li>・・     </li> <li>・・     </li> <li>・・     </li> <li>・・     </li> <li>・・     </li> <li>・・     </li> <li>・・     </li> <li>・・     </li> <li>・・     </li> <li>・・     </li> <li>・・     </li> <li>・・      </li> <li>・・      </li> <li>・・      </li> <li>・・      </li> <li>・・      </li> <li>・・      </li> <li>・・      </li> <li>・・      </li> <li>・・      </li> <li>・・      </li> <li>・・      </li> <li>・・      </li> <li>・・      </li> <li>・・      </li> <li>・・      </li> <li>・・      </li> <li>・</li></li></li></li></li></li></li></li></li></li></li></li></li></li></li></li></li></li></li></li></li></li></li></li></li></li></li></li></li></li></li></li></li></li></li></li></li></li></li></li></li></li></li></li></li></li></li></li></li></li></li></ul> | 額は、全て税抜金額です。<br><u>象</u> の内容に同意する |  |
|                          |                                                                                                    | 登録する                              |  |

# チャージ履歴照会する

※Aプランのお客様は CATVmobile アプリをご利用ください。

| 「モバイルサービス」画面で【チャージ履歴照会】<br>をタップして下さい。 | チャージ (クーボ<br>ン構入)     チャージ窟歴照<br>会     ブラン変更予<br>約 |
|---------------------------------------|----------------------------------------------------|
|                                       |                                                    |

| 確認したい回線を選択して下さい。 | 🗣 チャージ履歴 回線グループ選択                |
|------------------|----------------------------------|
|                  | <ul> <li>・・・ シングル 2GB</li> </ul> |
|                  | • ** ***                         |
|                  |                                  |
|                  |                                  |

#### 手順 3

| チャージ履歴が表示されます。 | () チャージ履歴照会                                |
|----------------|--------------------------------------------|
|                | シングル 20B の3ヶ月分のチャージ履歴を照会します。               |
|                | ■ ****年**月 合計:0円                           |
|                | チャージ履歴がありません。<br>■****年* <b>年</b> *月 合計:0円 |
|                | チャージ履歴がありません。<br>■****年* <b>年</b> *月 合計:0円 |
|                | チャージ履歴がありません。                              |
|                |                                            |

### プラン変更を予約する

手順 1

| 「モバイルサービス」画面で【プラン変更予約】を |                              |
|-------------------------|------------------------------|
| タップして下さい。               |                              |
|                         | チャージ (クーボーチャージ層歴照 プラン変更予 会 約 |
|                         |                              |
|                         |                              |

| 変更したい番号をタップして下さい。 | 〇 <sup>10</sup> プラン変更予約 回線グループ選<br>択 |
|-------------------|--------------------------------------|
|                   | ・・・ シングル 2GB                         |
|                   | •*****                               |

| 変更後のプランを選択し、【次へ】を<br>タップして下さい。    | プラン変更予約<br>ブラン変更の予約をすることができます。                                                                                             |                                                                                                    | 武学 プランダ     最後にもう一周     い。                                                                                                    | <b>を更予約-確認</b><br><sub>度、</sub> お申込内容をご確認くださ                                                                                      |
|-----------------------------------|----------------------------------------------------------------------------------------------------|----------------------------------------------------------------------------------------------------|----------------------------------------------------------------------------------------------------|----------------------------------------------------------------------------------------------------|
| <b>本</b> 認両五で明明がわければ              | 予約 予約                                                                                                    | 確定                                                                                                    | お申込内容                                                                                                    | が正しいかご確認ください                                                                                                    |
| 確認画面で同趣かなりれな<br>【サービス約款の内容に同意する】に | ブラ<br>ン変 なし<br>専日                                                                                                    |                                                                                                    | 対象電話番<br>号                                                                                                    | *****                                                                                                    |
| ナエックを入れ                           | 対象                                                                                                    |                                                                                                    | 現在のプラ<br>ン                                                                                                    | シングル 2GB                                                                                                    |
| 【設定変更お申込み】をタップして下さい。              | 電話 ****<br>番号                                                                                                    | ******                                                                                                    | 変更後のプ<br>ラン                                                                                                    | シングル 4GB                                                                                                    |
| 変更は翌月からとなります。                     | 現在<br>のプ シ<br>ラン                                                                                                    | ングル 2GB                                                                                                    | 変更後の容<br>量                                                                                                    | 4GB                                                                                                    |
| 当月 25 日まではキャンセルが出来ますが、            | 変更<br>後の<br>ブラ<br>ン                                                                                                    | ングル 4GB                                                                                                    | 変更後の金<br>額(税抜)                                                                                                    | ***[7]                                                                                                    |
| 26日からはキャンセルが出来ません。                | <ul> <li>表示している金額</li> <li>ブラン変更の予約</li> <li>ガラン変更の予約</li> <li>当月26日まで、<br/>能です。</li> <li>当月26日~7月末<br/>セルはできませ</li> </ul> | IIは、すべて税抜金額です。<br>は、当月1日から月末前日まで可<br>)のキャンセルについて<br>プラン変更予約のキャンセルが可<br>に前日は、プラン変更予約のキャン<br>たん<br>戻る<br>次へ<br>◆ | <ul> <li>表示している合</li> <li>ブラン変更の予<br/>能です。</li> <li>ブラン変更の予</li> <li>当月26日本<br/>使です。</li> <li>当月26日~月<br/>セルはできま</li> <li>✓ サービス約</li> </ul> | 2額は、すべて税抜金額です。<br>5秒は、当月1日から月末前日まで可<br>5秒のキャンセルについて<br>で、ブラン変更予約のキャンセルが可<br>日末前日は、ブラン変更予約のキャン<br>だせん<br>2000内容に同意する<br>数定変更お申込み 、 |

## MNP 予約番号を確認する

MCTVから他社へお乗り換えの場合に必要な10桁の番号になります。

## 手順 1

| 「モバイルサービス」画面で【MNP 予約番号照き | KNP MNP予約番号                                             |
|--------------------------|---------------------------------------------------------|
| をタップして下さい。               | 照会     Example 1 () () () () () () () () () () () () () |

| MNP 予約番号を発行したいケーブルスマホの電話番 |                                               |
|---------------------------|-----------------------------------------------|
| 号をタップして下さい。               | 「「」SIM(電話番号)選択<br>MNP 予約番号を照合したい電話番号をお選びください。 |
|                           | •*******                                      |

| MNP 予約番号発行の確認ができます。 | <u>トップ&gt;モバイルサービス</u> >MNP予約番号照会                  |
|---------------------|----------------------------------------------------|
| 【予約番号】 10桁の数字になります。 | MNP予約番号の確認ができます。                                   |
| 【予約番号有効期限】          | - 〒≠34C272 2015年3年17日182<br>予約番号<br>************** |
| 発行した予約番号の有効期限になります。 | 予約番号有効<br>期限 ****/**                               |
| 【電話番号】              | 電話番号 **********                                    |
| 対象の电面留方になりより。       |                                                    |
|                     | 戻る ・                                               |
|                     |                                                    |

# 通話料金を確認する

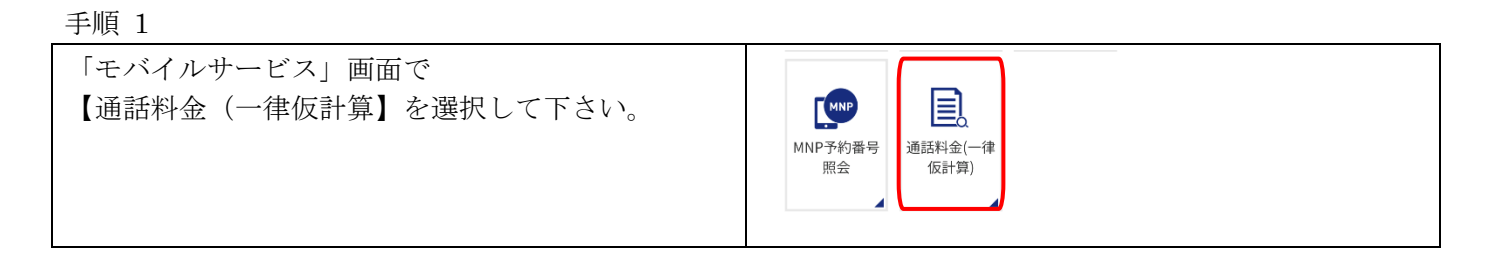

| 当月含む6ヶ月の通話料金明細を照会できます。 | ■ 電話番号選択                   |
|------------------------|----------------------------|
|                        | 通話明細照会したい番号の月をお選びくださ<br>い。 |
| 催認したい月をダップして下さい。       |                            |
|                        | •                          |
|                        | **月 **月 **月                |
|                        | **月 **月 **月                |
|                        |                            |
|                        |                            |
|                        |                            |

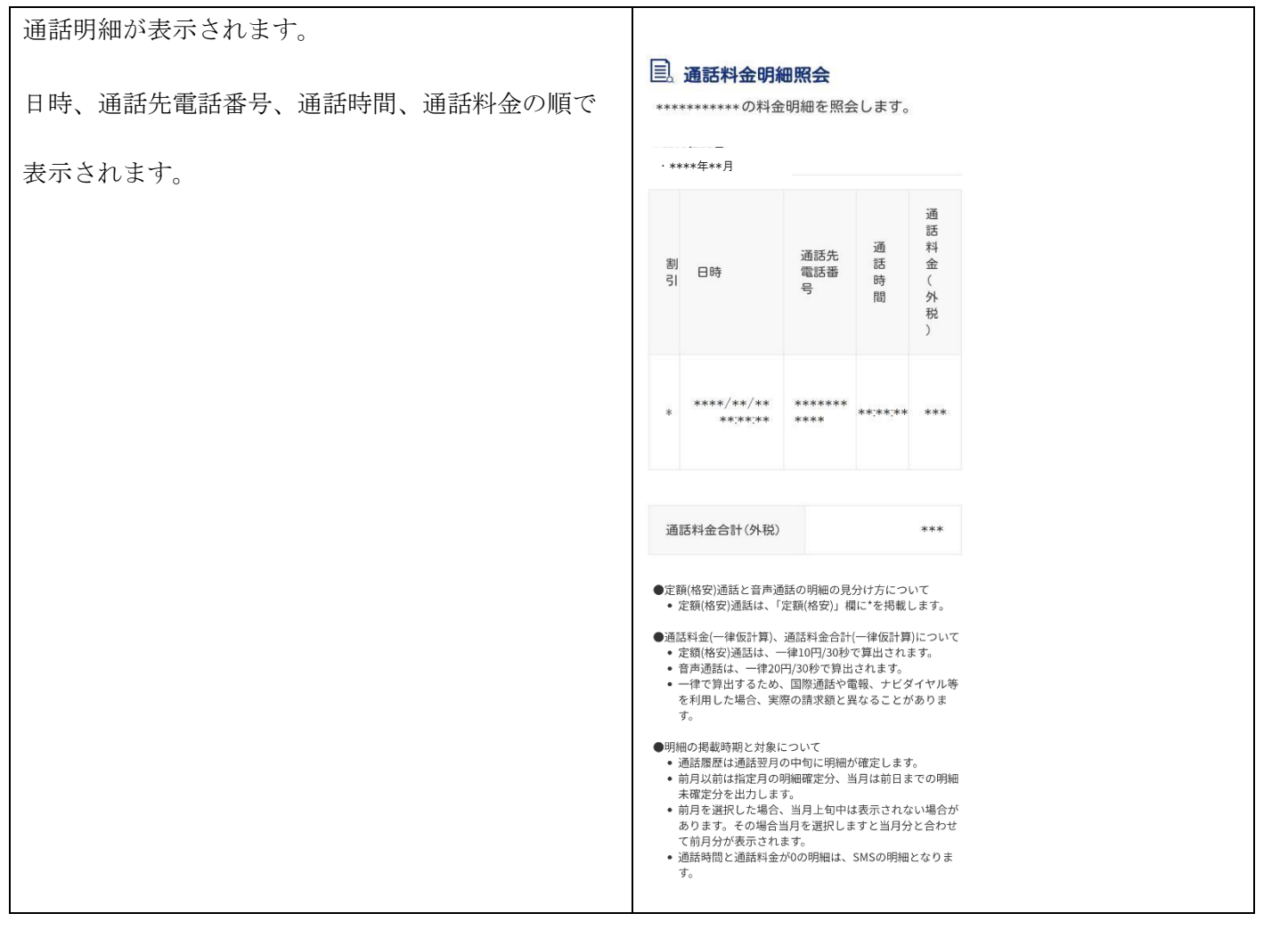

#### お客様情報の編集

| 手順 1                                                               |                                           |
|--------------------------------------------------------------------|-------------------------------------------|
| ケーブルスマホマイページログインページ<br>(https://mctv.cableidp.jp/)で以下を入力して下さ<br>い。 | MCTV 松阪ケーブルテレビ<br>ご契約済の方はこちらからログインしてください。 |
| 。<br>【ログイン ID】加入者番号(お客様番号)<br>【パスワード】パスワード                         | ログインID     バスワード                          |
| 【ログイン】をタップして下さい。                                                   | ログイン ・<br>※バスワードを忘れた方は <u>こちら</u> へ       |

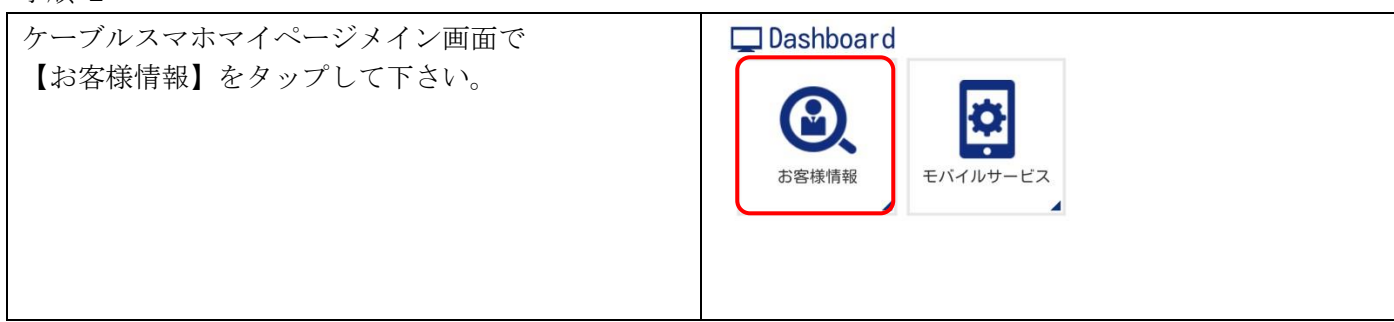

| お安垟桂却両面で「お安垟桂却」 |           |
|-----------------|-----------|
|                 | (1) 大安洋情報 |
| をダップして下さい。      |           |
|                 |           |
|                 |           |
|                 |           |
|                 | の各体情報     |
|                 |           |
|                 |           |
|                 |           |
|                 |           |
|                 |           |
|                 |           |

| お客様情報画面で【編集する】  | よ客様情                  | 報                                             | よ客様情                                                                                                    | 靜報                                                                                                    |
|-----------------|-----------------------|-----------------------------------------------|----------------------------------------------------------------------------------------------------|----------------------------------------------------------------------------------------------------|
| をタップして下さい。      | 契約者ID                 | *****                                         | 契約者ID                                                                                                    | ****                                                                                                    |
|                 | お名前                   |                                               | お名前                                                                                                    |                                                                                                    |
| 変更部分を編集し、【編集完了】 | フリガナ                  |                                               | フリガナ                                                                                                    |                                                                                                    |
| をタップして完了です。     | 郵便番号                  |                                               | 郵便番号                                                                                                    |                                                                                                    |
|                 | 住所                    |                                               | 住所                                                                                                    |                                                                                                    |
|                 | 集合住宅名                 |                                               | 集合住宅名                                                                                                    |                                                                                                    |
|                 | 部屋番号                  |                                               | 部屋番号                                                                                                    |                                                                                                    |
|                 | 電話番号 1                |                                               | 電話番号 1                                                                                                    |                                                                                                    |
|                 | 電話番号2                 |                                               | 電話番号2                                                                                                    |                                                                                                    |
|                 | 生年月日                  | 西暦 年 月 日                                      | 生年月日                                                                                                    | 西暦 年 月 日                                                                                                    |
|                 | 性別                    |                                               | 性別                                                                                                    |                                                                                                    |
|                 | 成人コンテ<br>ンツ利用制<br>限   | 利用可能                                          | 成人コンテ<br>ンツ利用制<br>限                                                                                                    | 利用可能▼                                                                                                    |
|                 | 利用状況                  | 利用中                                           | 利用状況                                                                                                    | 利用中                                                                                                    |
|                 | メールアド<br>レス           |                                               | メールアド<br>レス                                                                                                    |                                                                                                    |
|                 | 変更後メー<br>ルアドレス        |                                               | 変更後メー<br>ルアドレス                                                                                                    |                                                                                                    |
|                 | メール通知<br>設定           | しない                                           | メール通知<br>設定                                                                                                    | する・                                                                                                    |
|                 | ※ メール通知設定<br>行った際にチャー | を「する」に設定した場合、チャージを<br>-ジ究了メールが届きます。<br>編集する ・ | ※ メールアドレス!<br>ただきます。<br>確認メールに添作<br>いいたします。<br>(編集完了) ホジ<br>意ください。<br>* 受信されるメー」<br>からのメールが勇<br>などの確認をあ意<br>* メール通知以定。<br>行った際にチャー | 2更の際は、確認メールを送信させてい<br>されているURLをクリックするようお願<br>シンで変更完了とはなりませんので、ご注<br>レアドレスで「no-replyRobbleids.jp]<br>信できるように、事前に送感メール設定<br>いいなします。<br>と「する」に設定した場合、チャージを<br>ジ究「メールか届さます。<br>編集完了 ・ |

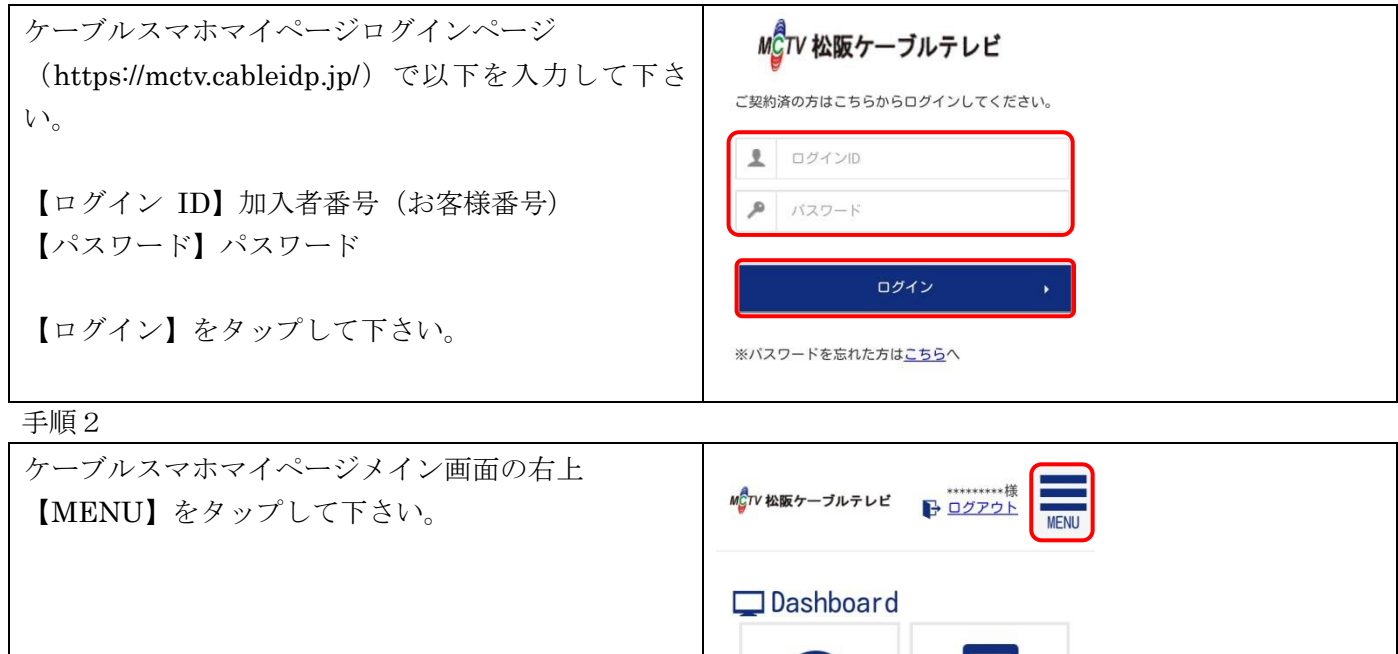

#### 手順 3

| 【パスワード変更】をタップして下さい。 | 1 様<br><u>ウト</u> | MENU | CONTENTS<br>④ お客様情報 |  |
|---------------------|------------------|------|---------------------|--|
|                     |                  |      | 💷 パスワード変更           |  |
|                     | 3                |      | 🛛 モバイルサービス          |  |

お客様情報

モバイルサービス

| 手順 4                                                                           |           |
|--------------------------------------------------------------------------------|-----------|
| パスワード変更画面で以下を入力して下さい                                                           | □ パスワード変更 |
| 【現パスワード】現在のパスワード<br>【新パスワード】新しく変更したいパスワード<br>【新パスワード(確認)】新しく変更したい<br>パスワードを再入力 | 現パスワー     |
| 問題がなければ【変更】をタップして下さい。                                                          | 変更 ,      |

#### パスワードを再発行する

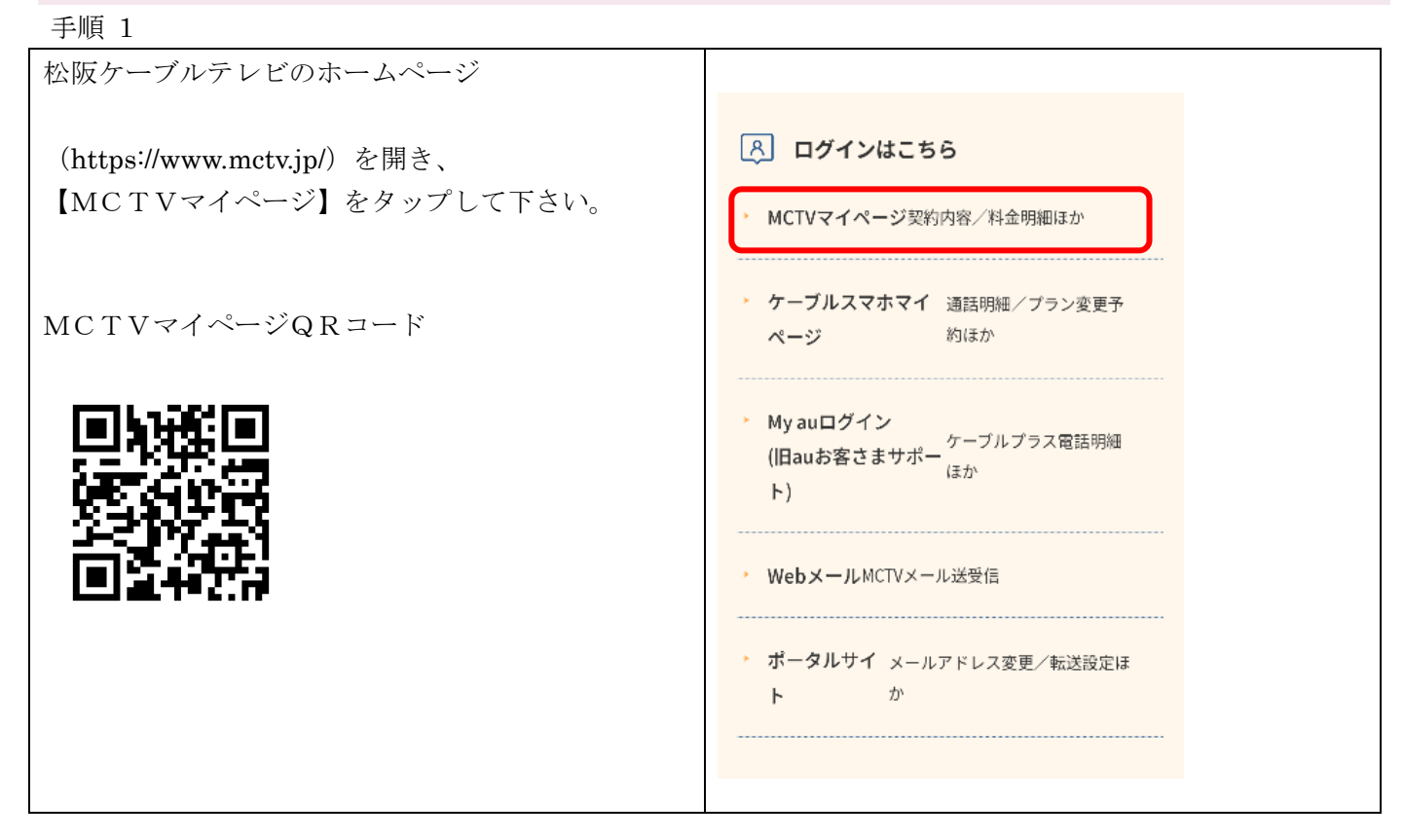

| 【MCTVマイページ】の                                                                                                    | <b>МСТ</b> V МСТ V マイページ                                                                                                    |
|----------------------------------------------------------------------------------------------------|----------------------------------------------------------------------------------------------------|
| ※パスワードを忘れた方は【こちらへ】<br>をタップして下さい。                                                                                                    | ログインID(MCTVお客様番号)とパスワードを入力してログイン<br>てください。<br>※ログインID(MCTVお客様番号)は9ケタの数字です。お分かりに<br>らない場合は、MCTVサービス契約者ご本人様よりお電話にてお問い<br>合わせください。                                                                                     |
|                                                                                                    | ログインはこちら         ログインID         パスワード         パスワード         *パスワードを忘れた方は <u>こちら</u> へ         初めてご利用になる方はパスワードを発行してください。         1)テレビ・インターネット・電話をご利用のお客様         2)上記以外のお客様         MCTVマイページQ&Aはこちら<br>お問い合わせはこちら |
| 「加入者番号(お客様番号)」<br>「ご契約者様名」<br>「ご登録お電話番号」を入力し<br>「送信」をタップすると<br>パスワードが再発行されます。<br>※加入者番号がご不明な場合はスマホ受取書に<br>「ご加入者番号」に記載されている<br>9桁の数字をご入力ください。 | MCTV         ログイシ>>パスワード発行         パスワード発行         下記のフォームに入力して送信してください。         加入者番号         ご契約者様名                                                                                                    |
| ご不明な場合は松阪ケーブルテレビまで<br>お問い合わせください。                                                                                                    | ご登録お電話番号         」         送信         *         加入者番号 (MCTVお客様番号) は9ケタの数字です。お分<br>かりにならない場合は、MCTVサービス契約者ご本人様よりお<br>電話にてお問い合わせください。                                                                                  |